## Power BI<sup>™</sup> applications

Information Governance Website link

## Steps to access your Power BI™ applications

- 1. Sign in to the Power BI<sup>™</sup> service.
  - a. Open your favourite browser and type <u>https://app.powerbi.com/</u>
  - b. Sign in with your SUN email address and enter your password.
- 2. Once the Power BI<sup>™</sup> service is open, select Apps.

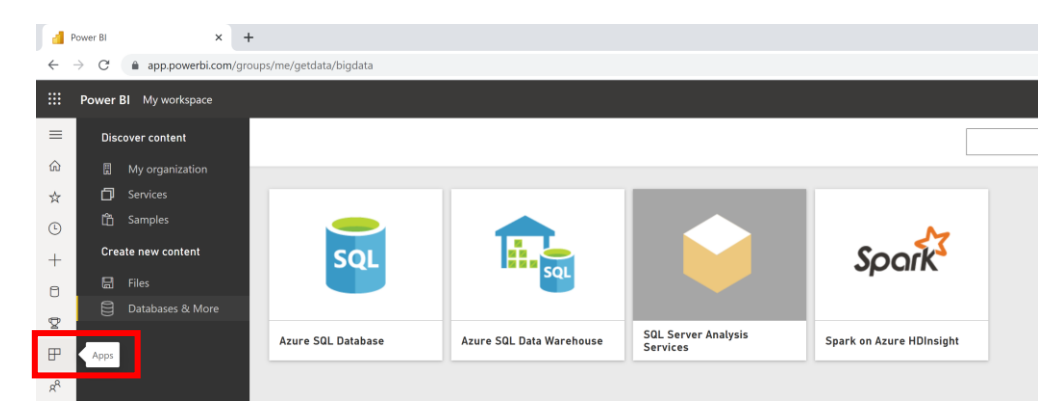

3. Select the app that you want to view from the list.

| ← → C a app.powerbi.com/groups/me/apps |                               |                     |               |              |
|----------------------------------------|-------------------------------|---------------------|---------------|--------------|
|                                        | Power BI Apps                 |                     |               |              |
| ≡                                      | S kearch content              |                     |               |              |
| ŵ                                      |                               |                     |               |              |
| ☆                                      |                               |                     |               |              |
| ٩                                      |                               |                     |               |              |
| +                                      | xKAL.                         | 1953                | 1992          | skts.        |
| 0                                      |                               | . <u>F</u>          |               |              |
| 8                                      |                               | · . ·               | · · ·         | narin        |
| ₽                                      | Score Card for SU's Strategic | SU Efficiency model | SUN-i Finance | Rankings     |
| R <sup>R</sup> ·                       | JUL 28, 2021                  | JUL 26, 2021        | NOV 19, 2020  | JUN 11, 2021 |
|                                        |                               |                     |               |              |

## Procedure to apply for a Power BI<sup>™</sup> licence

- Contact Mandy Wanza from IT to get a quotation for a Power BI™ licence.
- Create a requisition for payment of the licence and send details to Mandy.
- The Power BI<sup>™</sup> licence will be activated and then the user will be informed.
- Licences need to be renewed annually.